## 根元鞋柜配网指南

一、下载安装C家APP
可以从应用商城直接搜索下载"C家"
或是在手机浏览器访问以下网址直接下载"C家"
https://sj.qq.com/myapp/detail.htm?apkName=com.het.appliances&info=D5FC90D1B3
72927DC6B0B560391CAEDF

- 二、配网流程
  - 1、鞋柜上电, 短按开关键使屏幕图标白色点亮

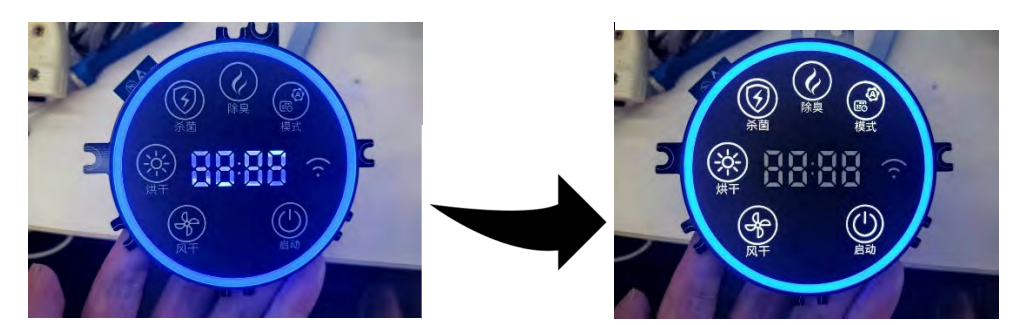

- 2、长按风干按键 3s, 当听到滴的一声且屏幕息屏重启后鞋柜会进入配网状态。此时 wifi 图标应为闪烁状态
- 3、打开"C家", 按如下步骤操作 app 进行配网

| - L ×                                        | 15:10               | .ıtl 🗢 💻 15:10       | all 令 ➡<br>添加设备 \ominus |
|----------------------------------------------|---------------------|----------------------|-------------------------|
|                                              |                     | 添加设备                 | 081                     |
| MN 8/7 28                                    | 推荐 8月 主命            | 健康检测仪                | iii                     |
| 模拟角色 🚥                                       | 🛞 模拟角色              | 豆浆机                  | AUTO-AC AUTOWNE         |
| ○ 開墾市型<br>協大政<br>資源公式当→<br>新聞公式当→<br>新聞      |                     | ()<br>()<br>()<br>() | `4                      |
| ◎ #22/*28 ◎ 含土122<br>143-02*28<br>果等 科学研究 出物 | 0 100 0 00          | оц<br>GR 开关          |                         |
| 2歳可払、信服医は21回日や何(*3回4(車))当<br>力数推荐            | RE COMPANY CONTRACT | 网关                   |                         |
| 我的挑战 更多                                      | 为我推荐                |                      |                         |
|                                              | 我的挑战                | zigbee 设备<br>更多      |                         |
| 學能讀爱稿故                                       | 0                   | 杜子                   | 3                       |
| 我的打卡 流加自治                                    | <b>学业指示</b> 机成      | 音视频类                 |                         |
|                                              | 我的打卡                | <sup>添加自己</sup> 电视   |                         |
|                                              |                     | ◎<br>素的 燃气灶          |                         |

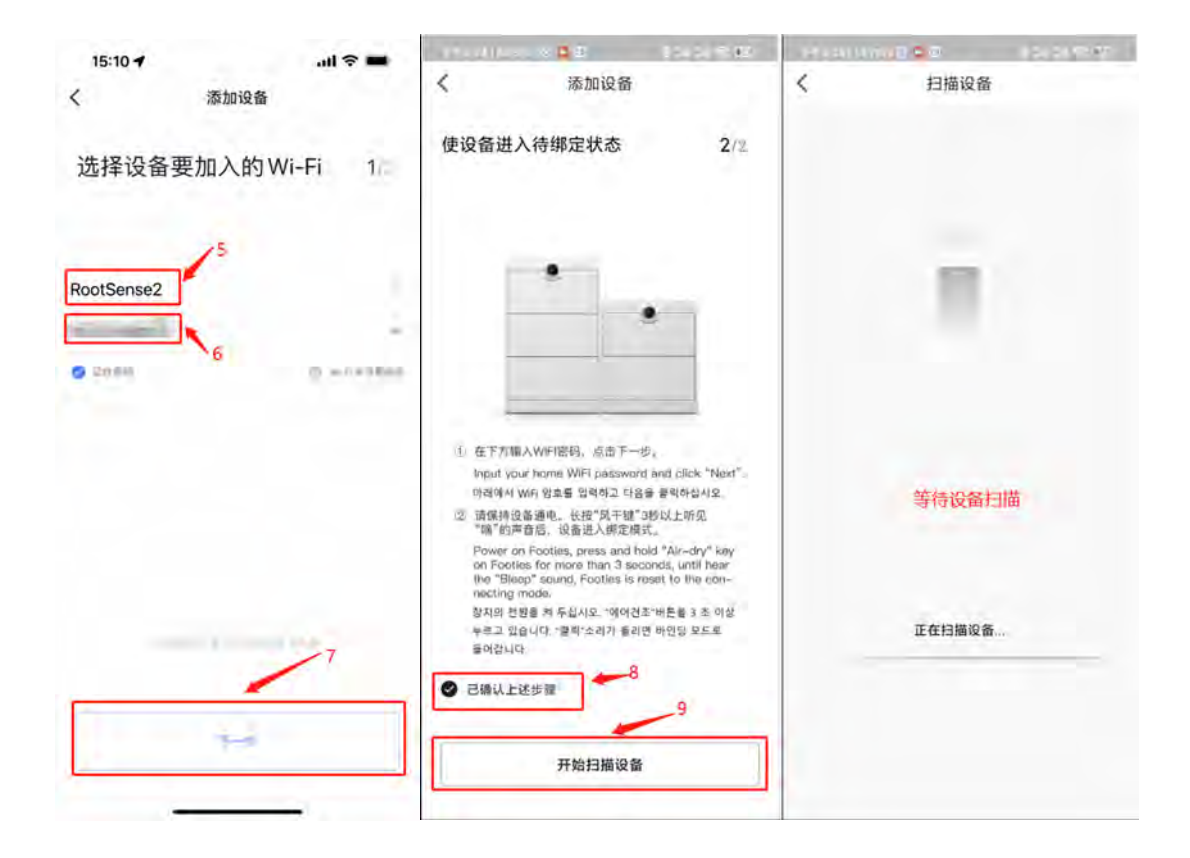

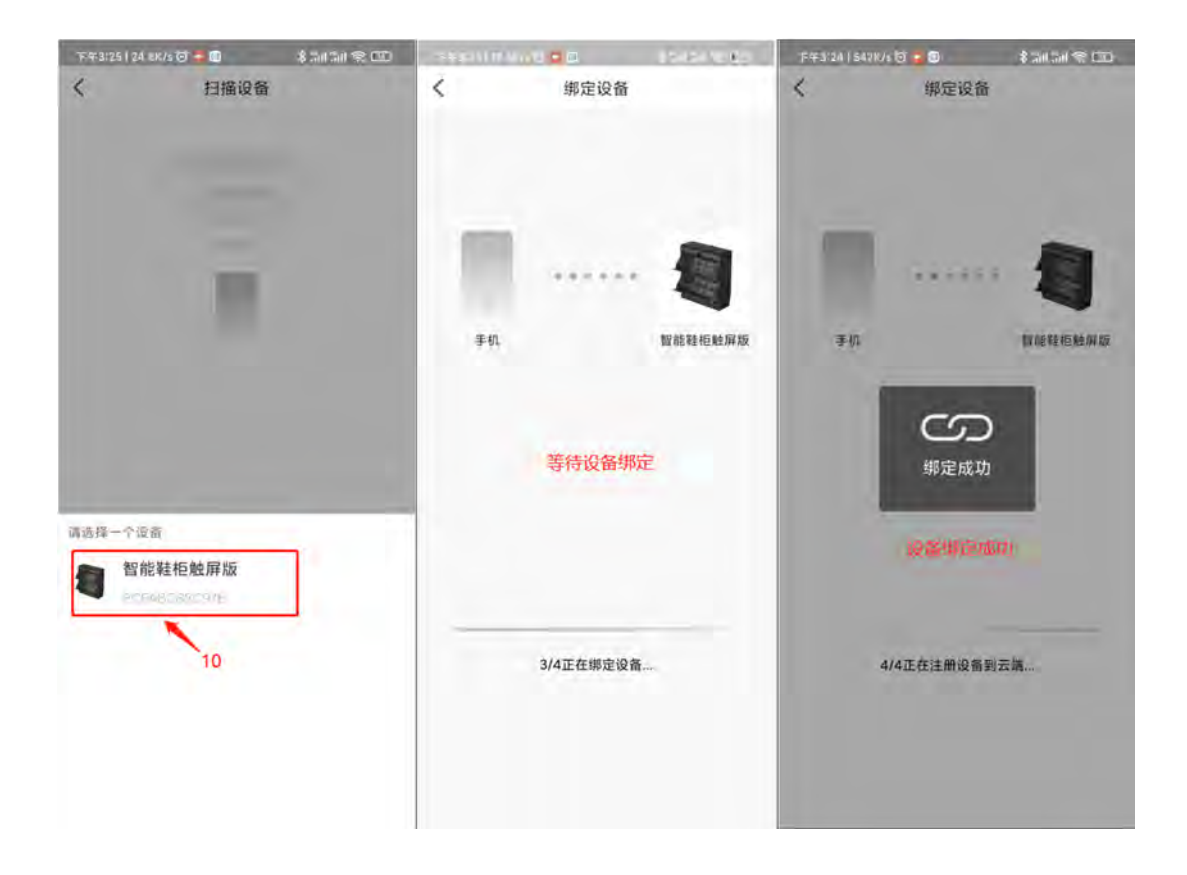

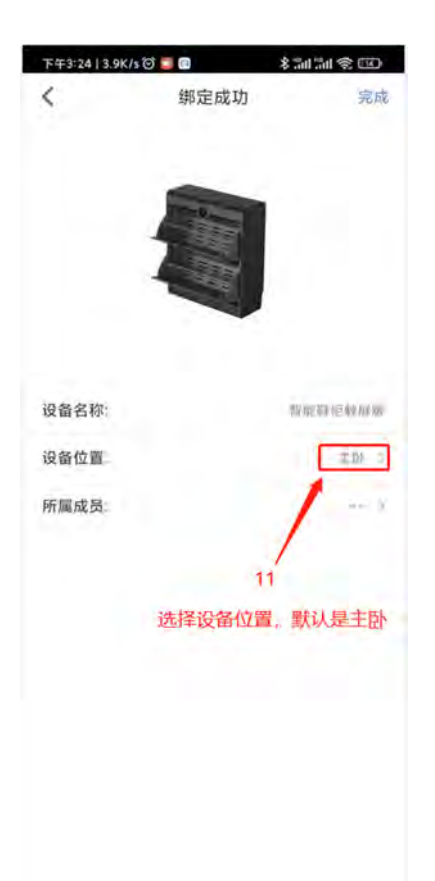

至此设备绑定完成。回到 app 主页,选择上一步设置的设备位置,点击鞋柜图标,即可进入 鞋柜控制界面

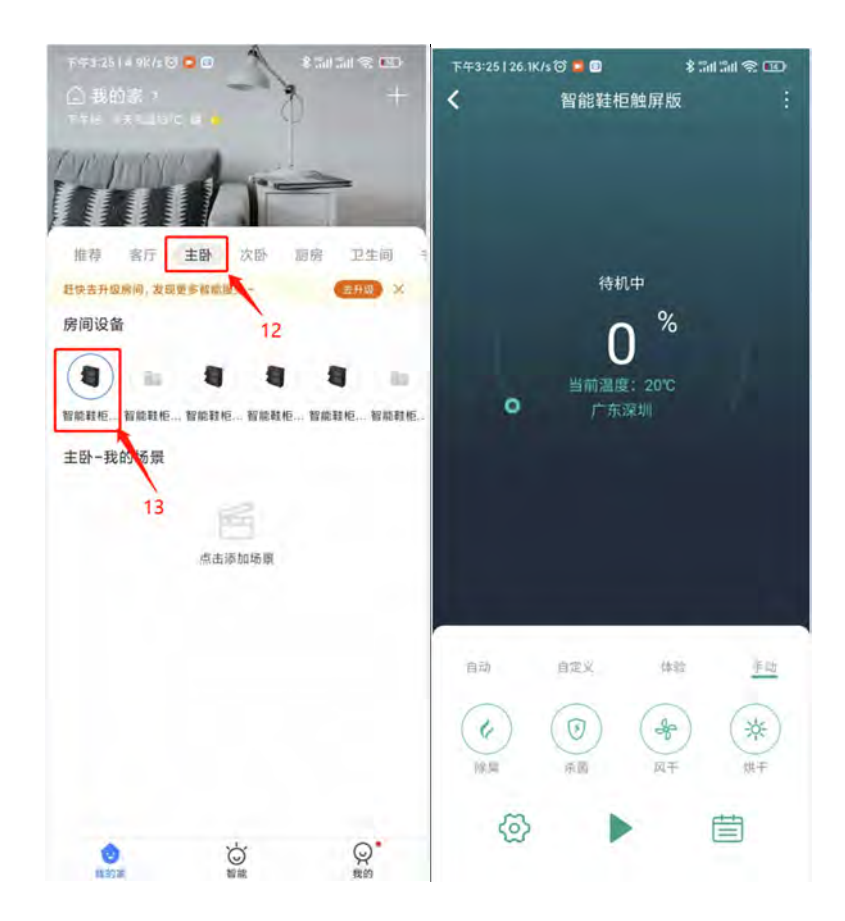